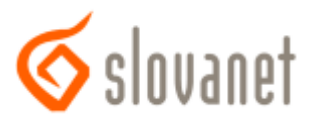

# Konfigurácia bezdrôtovej siete - WiFi pre router Zyxel 660HN

## Príručka ku rýchlej inštalácii

Konfigurácia sa vykonáva po prepojení routera a počítača káblom, cez webový prehliadač (Internet Explorer, Firefox...), kde si do adresného riadku zadáte IP adresu routera t.j. **192.168.1.1** 

| Ø = № → × |
|-----------|
|-----------|

### 1.

Pokiaľ bola zadaná správna IP adresa, zobrazí sa webová stránka routra s výzvou na zadanie prístupového hesla do routra. Prístupové heslo (Password) je od výrobcu **1234**. Ak ste si pri prvotnej konfigurácii routera toto zmenili na vlastné, treba v tomto kroku zadať Vaše heslo. Údaje potvrdíte kliknutím na tlačidlo *Login*.

| ZyXEL                                          |  |  |  |  |
|------------------------------------------------|--|--|--|--|
| ZyXEL P-660HN-T3A                              |  |  |  |  |
| Welcome to your router Configuration Interface |  |  |  |  |
| Enter password and dick to login.              |  |  |  |  |
| Password:                                      |  |  |  |  |
| Login Cancel                                   |  |  |  |  |

## 2.

Ak ste si zvolili pri prvotnej konfigurácii iné heslo ako **1234** nasledujúce okno sa Vám nezobrazí a možete pokračovať podľa bodu č.3 tohto návodu. V opačnom prípade sa zobrazí nižšie zobrazené okno, kde máte možnosť zmeniť standardné heslo od výrobcu za vlastné (pri potvrdení vlastného hesla tlačidlom *Apply* je potrebné postupovať podľa bodu č.1 tohto návodu) alebo ponechať povodné heslo, kliknutím na tlačidlo *Ignore*.

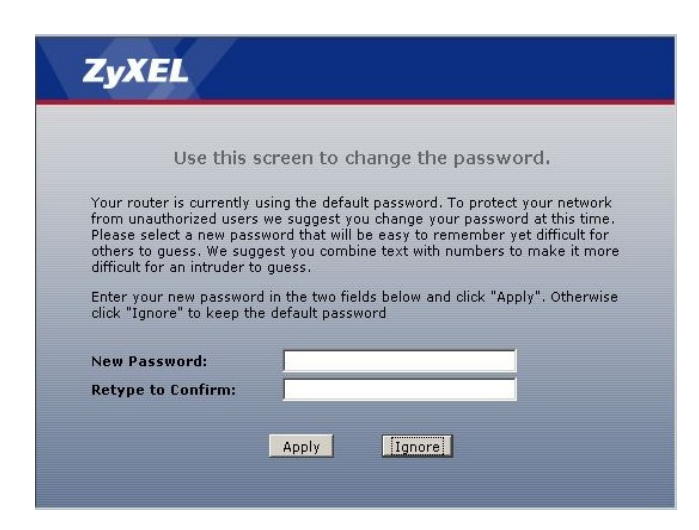

V nasledovnom okne vyberiete možnosť *Go To Advanced setup* a túto potvrdíte kliknutím na tlačidlo *Apply*.

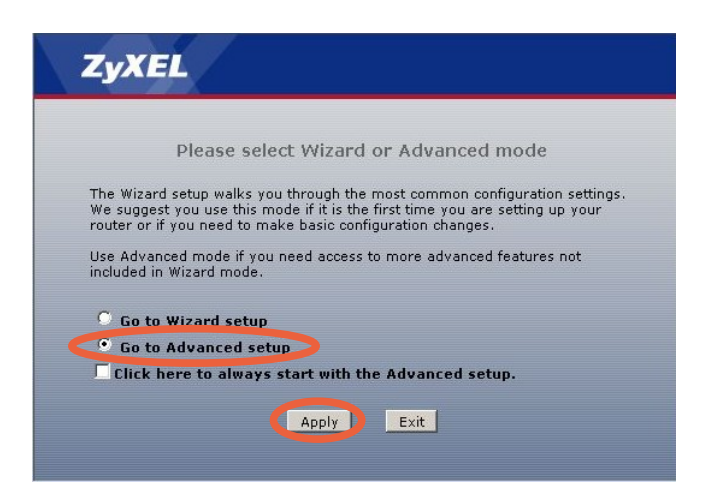

#### 4.

3.

Ďalej kliknete v ľavej časti obrazovky na položku *Network* a následne na položku *Wireless LAN* 

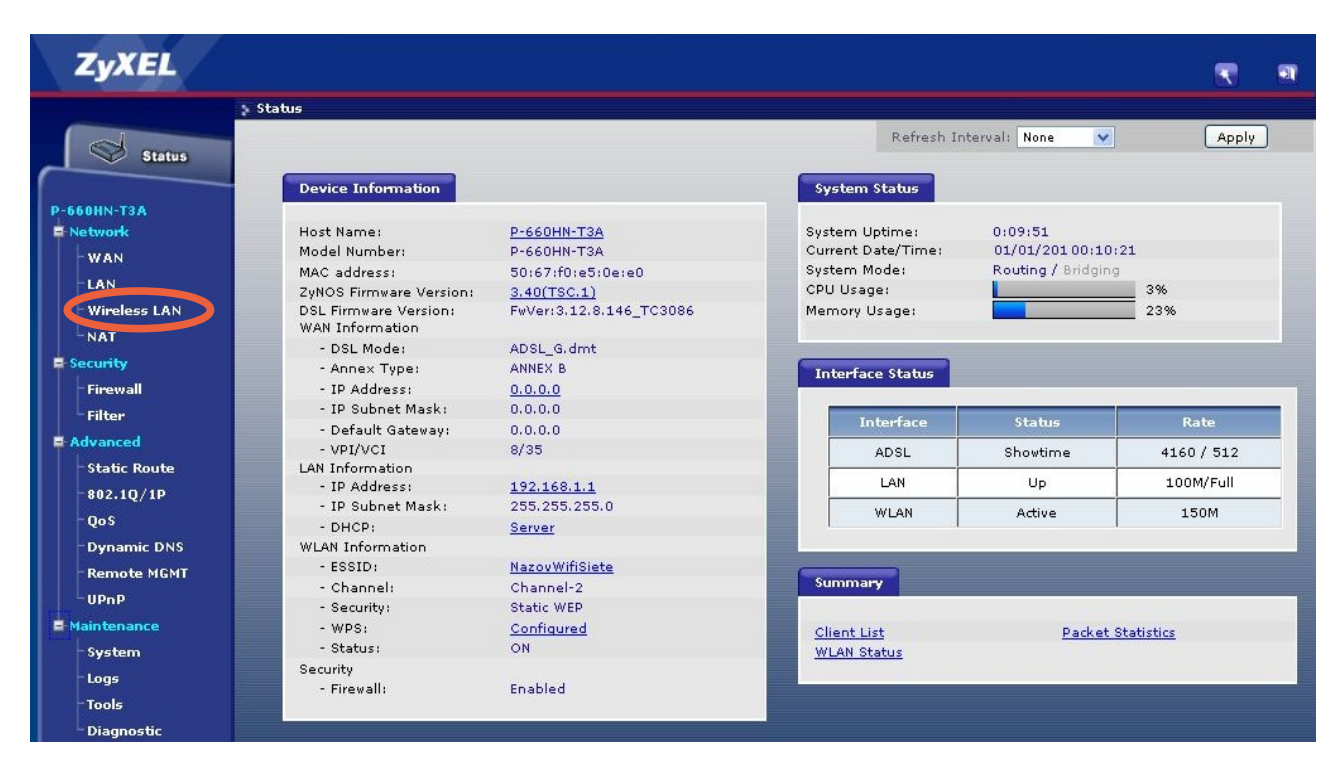

5.

- Označením políčka *Enable Wireless LAN* zapnete, resp. odznačením vypnete bezdrátovú sieť WiFi
- V políčku Name (SSID) si možete zvoliť názov Vašej Wifi siete
- Ak je potrebná zmena kanálu/frekvencie, túto možno zmeniť výberom pri položke *Channel Selection* (zmena je potrebná IBA v prípade, že na už zvolenom kanály je silné rušenie spôsobujúce výpadky bezdrátového pripojenia)
- Zabezpečenie Wifi sa nastavuje výberom pri položke *Security Mode*, pričom voľba *No Security* je **BEZ** zabezpečenia, čiže prístupná pre každého, kto sa do takejto siete pripojí.

2

Odporúčame Vám zvoliť si možnosť *WPA2-PSK* a do políčka *Pre-Shared Key* zadať 8 a viac znakový text, ktorý bude tvoriť sieťový kľúč, čiže "heslo" do Vašej Wifi siete. Tento si treba poznačiť a pri pripájaní sa do uvedenej siete, napr. z notebooku s Wifi, a výzve aplikácie na pripojenie cez Wifi, zadať uvedený sieťový kľúč. Dĺžka sieťového kľúča určuje úroveň zabezpečenia, teda čím viac znakov tým vyššie zabezpečenie. Štandardne stačí zadať 8 ľubovolných znakov, ideálne je použiť rozlične veľké písmená v kombinácii s číslicami. Na nižšie uvedenom obrázku je sieťový kľúč : *HesloDoWifi6* 

| ZyXEL                                             |                           |                                          | ~ | - |
|---------------------------------------------------|---------------------------|------------------------------------------|---|---|
| > Ne                                              | twork > Wireless LAN > AP |                                          |   |   |
| Status                                            | AP fore AP WPS WPS Statio | on WDS Scheduling                        |   | 1 |
| P-660HN-T3A                                       | Wireless Setup            |                                          |   |   |
| - WAN<br>- LAN<br>- Wimless LAN                   | Enable Wireless LAN       | Auto Channel Select 💙 Current Channel: 3 |   |   |
|                                                   | Common Setun              |                                          |   |   |
| -NAT<br>E-Security<br>E-Advanced<br>E-Maintenance | Common Setup              | NazouWifiSiete                           |   |   |
|                                                   |                           | Apply Cancel Advanced Setup              |   |   |

#### 6.

Ako posledný krok je potrebné uložiť vykonané zmeny kliknutím na tlačidlo *Apply*. Po úspešnom uložení konfigurácie sa v spodnej časti zobrazeného okna zobrazí pri položke *Message* zelený text *Configuration updated successfully*. Týmto je konfigurácia zabezpečenia WiFi siete dokončená.

# Message Configuration updated successfully